## Een spectaculair Tekst Effect maken – 3D effect

Nieuw bestand: 1280x1024 px ; 72 dpi.
 Rechthoekige vorm tekenen (U) die het gehele canvas bedekt en dient als achtergrond.

Geef als laagstijl: Verloopbedekking:

| Verloopbedekking                                                                                                    | Verloopparameters                                                   |                              |
|----------------------------------------------------------------------------------------------------|---------------------------------------------------------------------|------------------------------|
| Gradient Overlay<br>Gradient<br>Blend Mode: Normal<br>Opacity: 100 %<br>Gradient: Reverse<br>Style: Radial V Align with Layer | Gradient Editor  Presets                                            | OK<br>Cancel<br>Load<br>Save |
| Angle: 90 °<br>Scale: 124 %                                                                                                   | Name: Custom<br>Gradient Type: Solid<br>Smoothness: 100 > %         | New                          |
|                                                                                                    | Opacity:     %     Location:     %       Color:     Location:     % | 00080A                       |
|                                                                                                    |                                                                     |                              |

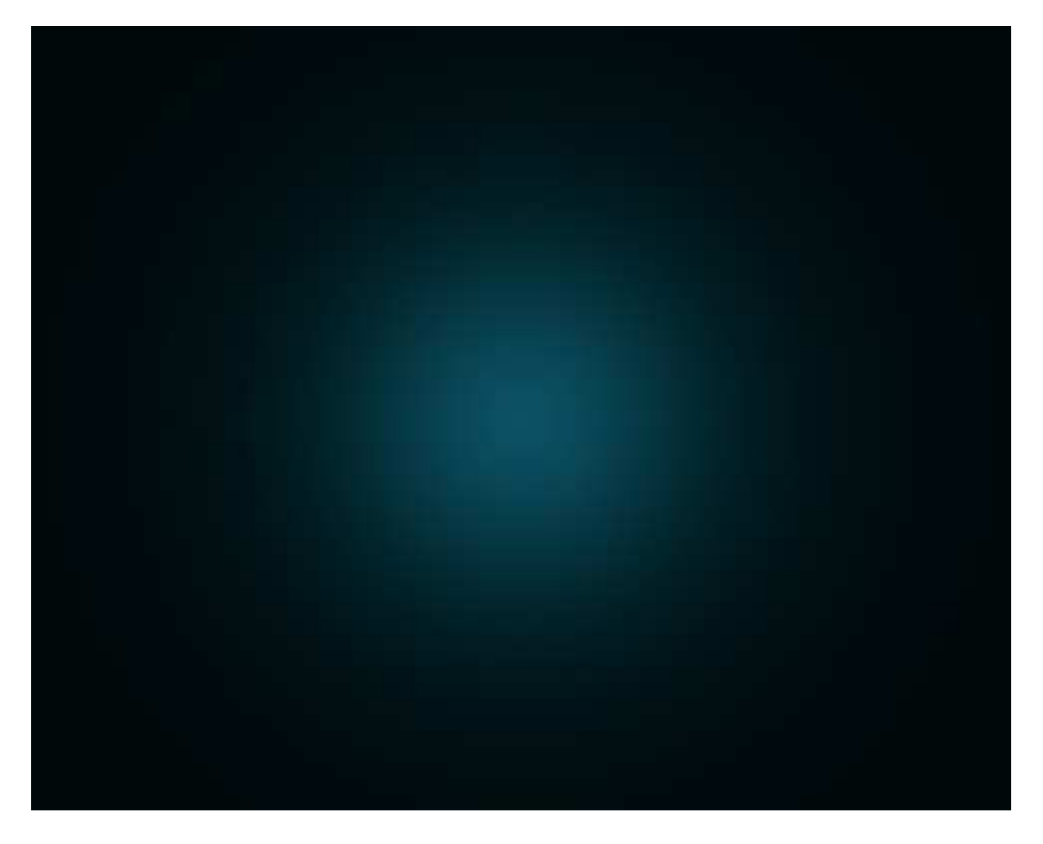

2) Aangepaste vormen (U) selecteren, kies volgende vorm, zorg dat de stralen vanuit het midden van je document getekend worden. (doel2)

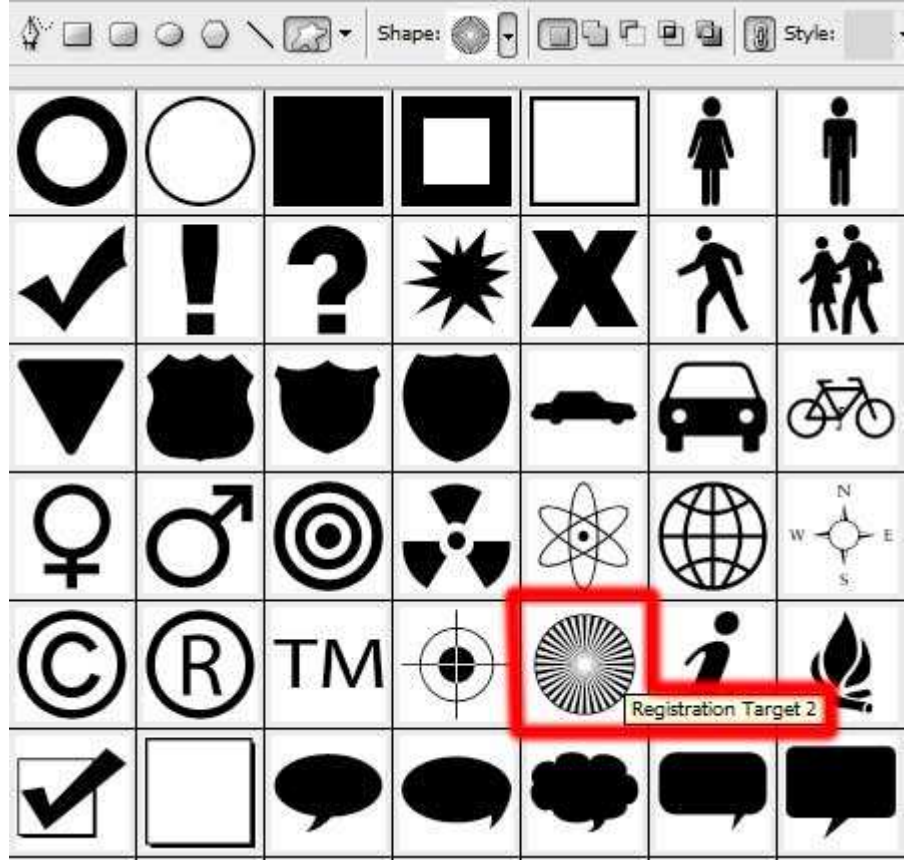

Je kan het midden vastleggen met hulplijnen een horizontale en een verticale hulplijn op 50%, de vorm tekenen met Shift en Alt ingedrukt.

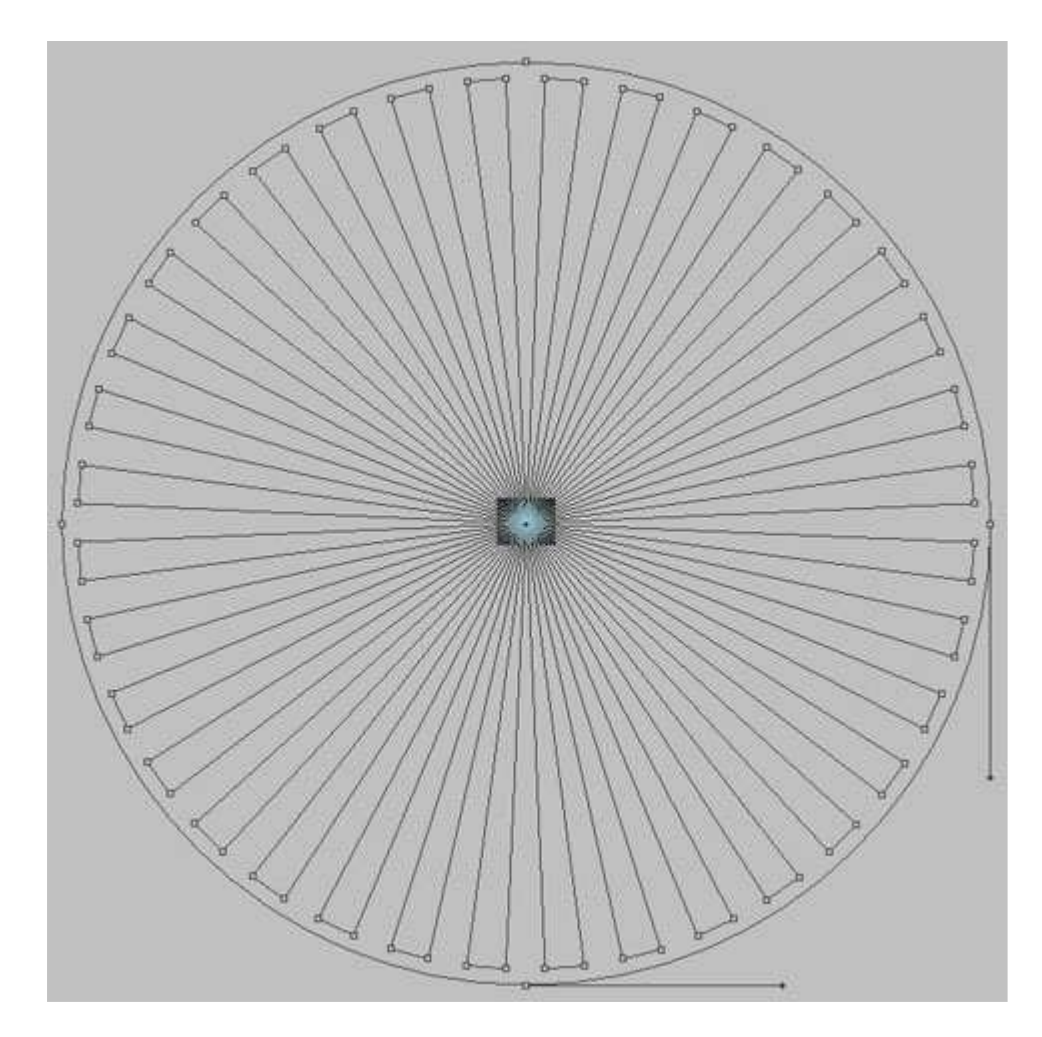

Parameters voor deze laag: dekking = 25%, vulling = 100%, Verloopbedekking

| Gradient Overlay                                                              | Gradient Editor                                                                                                    |                              |
|-------------------------------------------------------------------------------|----------------------------------------------------------------------------------------------------|------------------------------|
| Gradient Blend Mode: Normal Opacity: Gradient: Style: Radial Align with Layer | Presets                                                                                                    | OK<br>Cancel<br>Load<br>Save |
| Angle: 163 °<br>Scale: 10 23 %                                                | Name: Custom<br>Gradient Type: Solid •<br>Smoothness: 100 • %<br>•<br>•<br>•<br>•<br>•<br>•<br>•<br>•<br>•<br>•<br>•<br>• | New<br>FFFFF                 |
|                                                                               | Color: Social Loca                                                                                                    | tion:% Delete                |

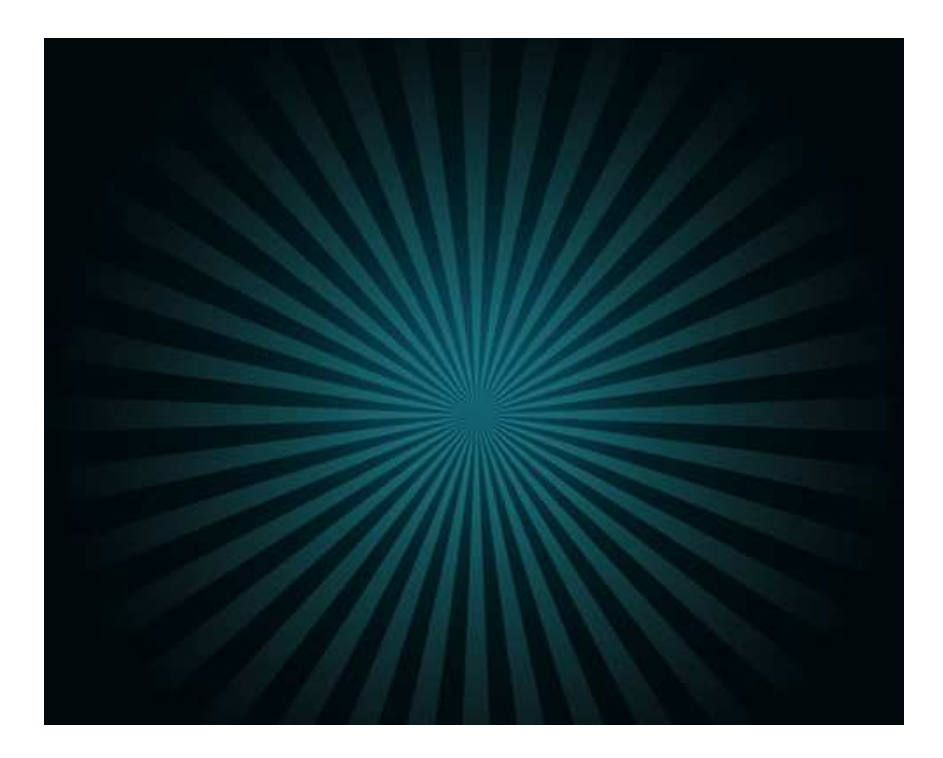

3) Nieuwe laag, selecteer een standaard Penseel, zwart, dekking 60%, om de randen wat donkerder te maken.

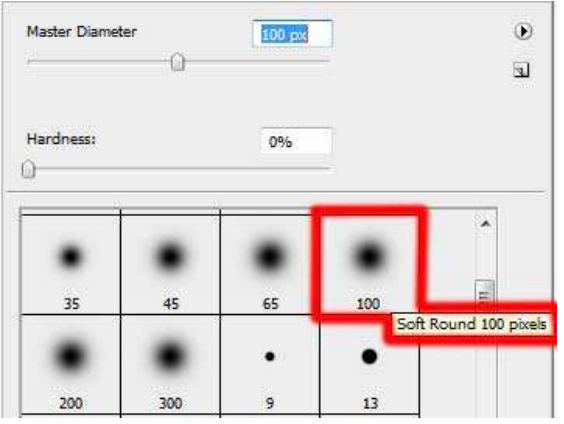

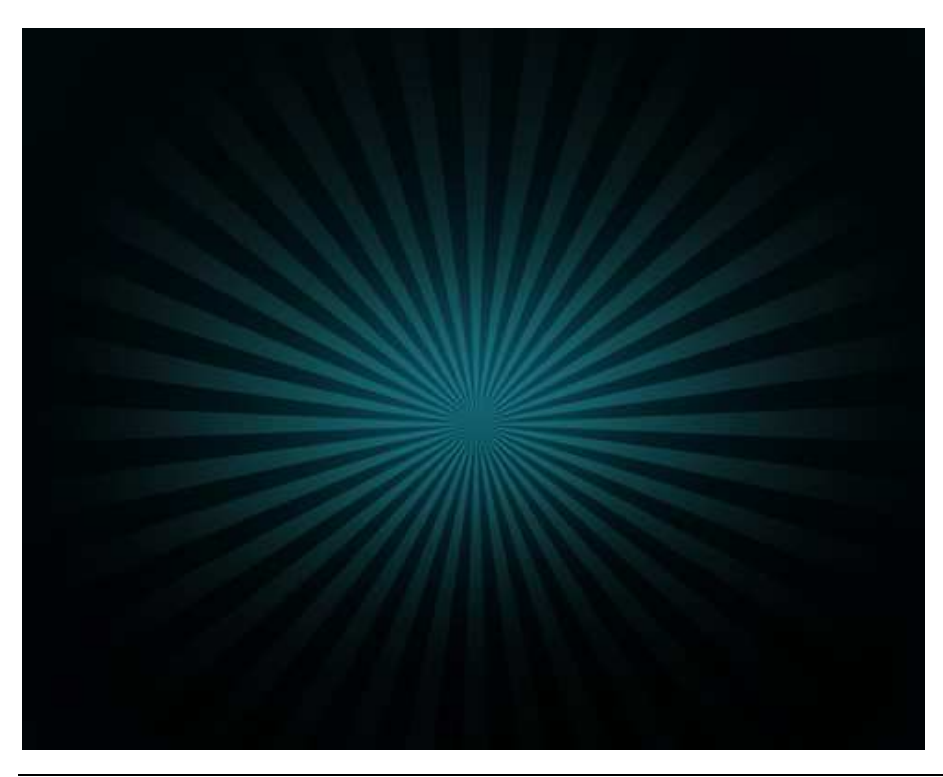

4) Typ de tekst, hier werd het woord STYLE gebruikt, iedere letter op een aparte laag zetten.

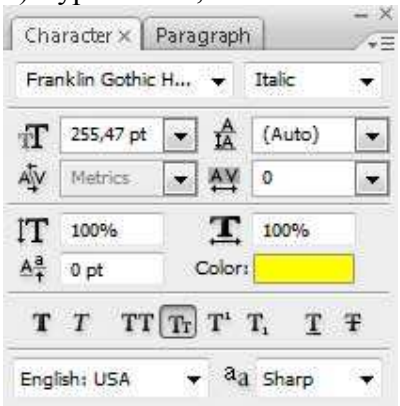

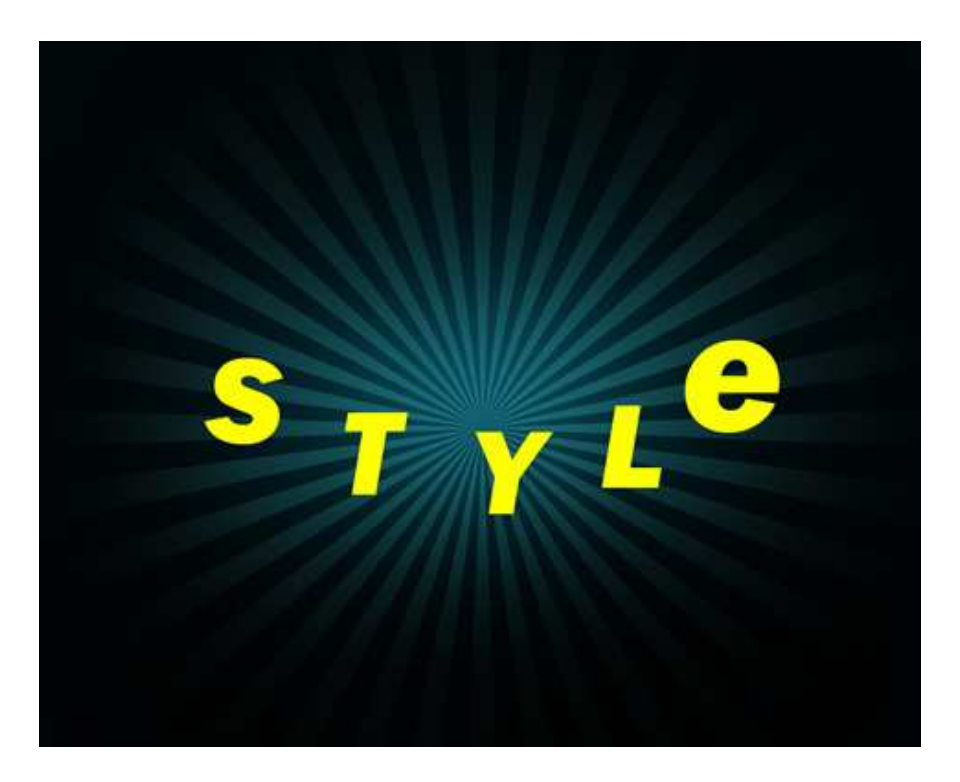

Bewerken  $\rightarrow$  Transformatie  $\rightarrow$  Schuintrekken voor elke letter, ook de vorm ervan wijzigen, zie onderstaande foto:

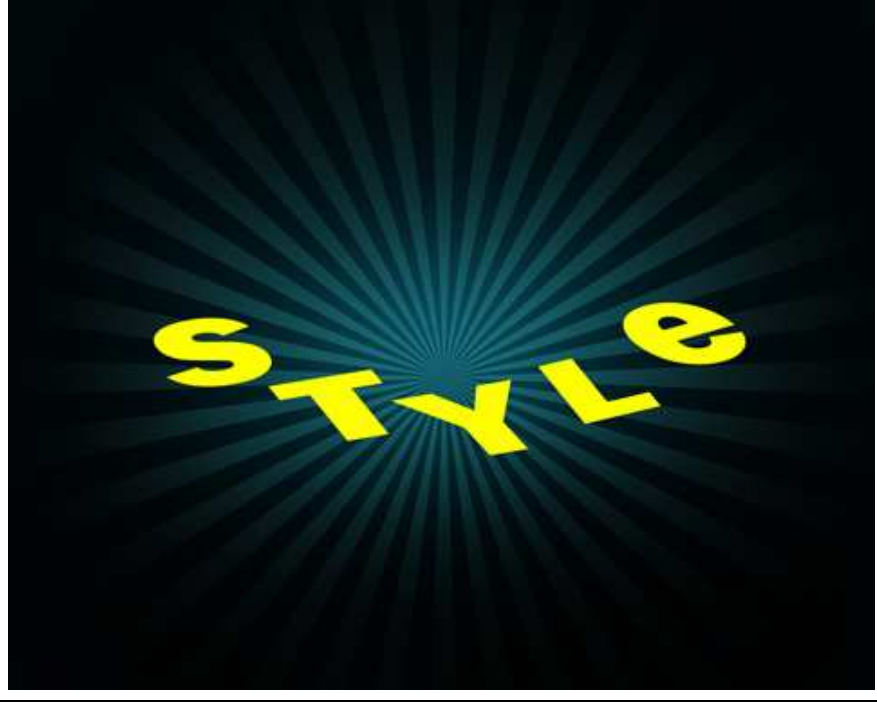

Teksteffect in 3D - blz 5

5) Alle lagen met letters samenvoegen van het woord STYLE. **Ctrl** + klik op iedere letterlaag, daarna **CTRL**+**E**. Soort rij maken van het woord STYLE: **CTRL**+**Alt** + Shift toetsen ingedrukt houden, verschillende keren op cursorpijltje naar boven klikken.

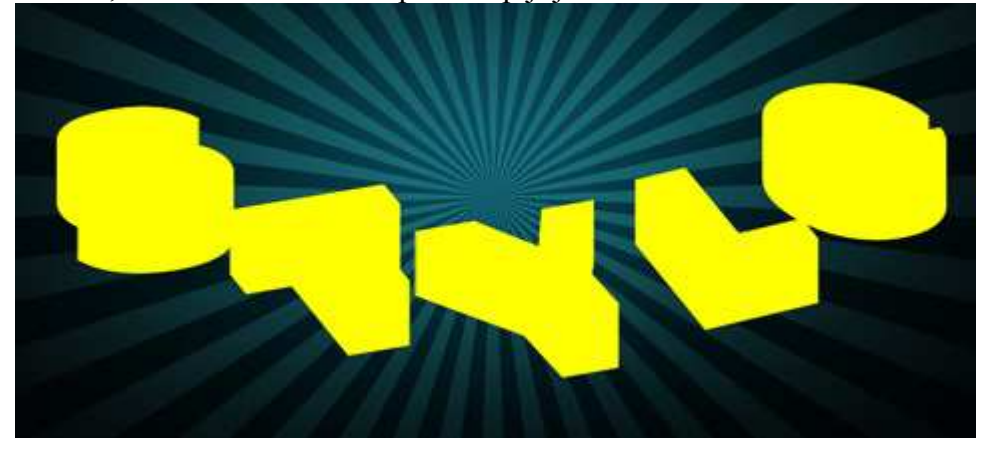

Alle lagen met woord STYLE samenvoegen tot één laag uitgenomen de bovenste laag. De samengevoegde laag volgende laagstijlen geven:

| Verloopbedekking                             | Omlijnen             |
|----------------------------------------------|----------------------|
| Gradient Overlay<br>- Gradient               | Stroke               |
| Biend Mode: Normal 👻                         | Size: () 2px         |
| Opacity:                                     | Position: Inside 👻   |
| Gradient: Reverse                            | Blend Mode: Normal + |
| Style: Linear V Align with Layer             | Opacity: 100 %       |
| Angle: 0 0                                   | - Fill Type: Color 👻 |
| Scale: 100 %                                 | Color:               |
| Gradient Editor                              |                      |
| Presets OK<br>Cancel<br>Load<br>Save         |                      |
| Name: Custom New                             |                      |
| Gradient Type: Solid 👻                       |                      |
| Smoothness: 100 🔸 %                          |                      |
|                                              |                      |
|                                              |                      |
| 10082026 10 10000000000000000000000000000000 |                      |
| Opacity: 🔸 % Location: 🗍 % Delete            |                      |
| Color: Location: % Delete                    |                      |
|                                              |                      |
|                                              |                      |

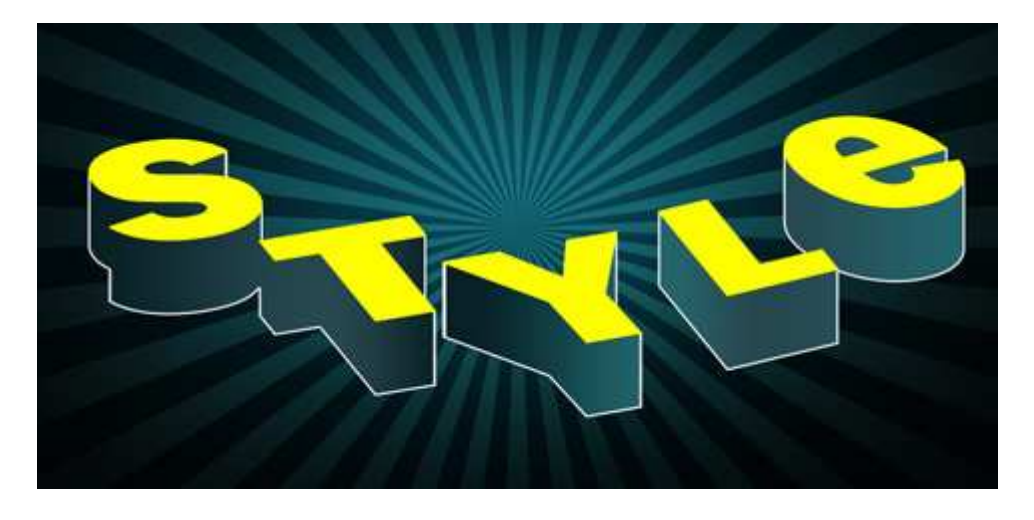

6) Deze laatste laag nu samenvoegen met bovenliggende laag, maar eerst de gele laag dupliceren, Ctrl + klik op beide samen te voegen lagen, Ctrl + E.

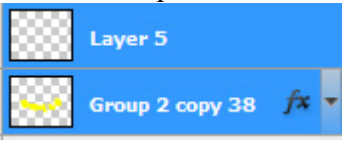

Op deze samengevoegde laag werk je nu met Doordrukken gereedschap **(O)** om schaduwen te plaatsen op de omvangrijke delen van de letters.

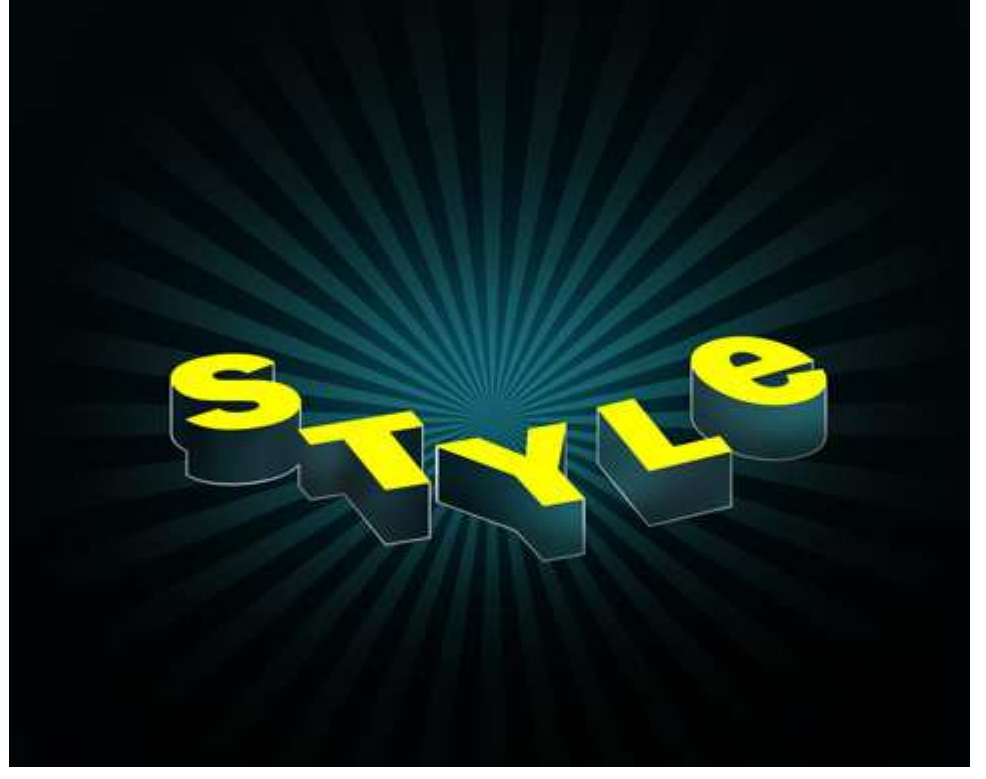

Op dezelfde laag werk je ook met Tegenhouden gereedschap **(O)** om verschillende hooglichten te tekenen.

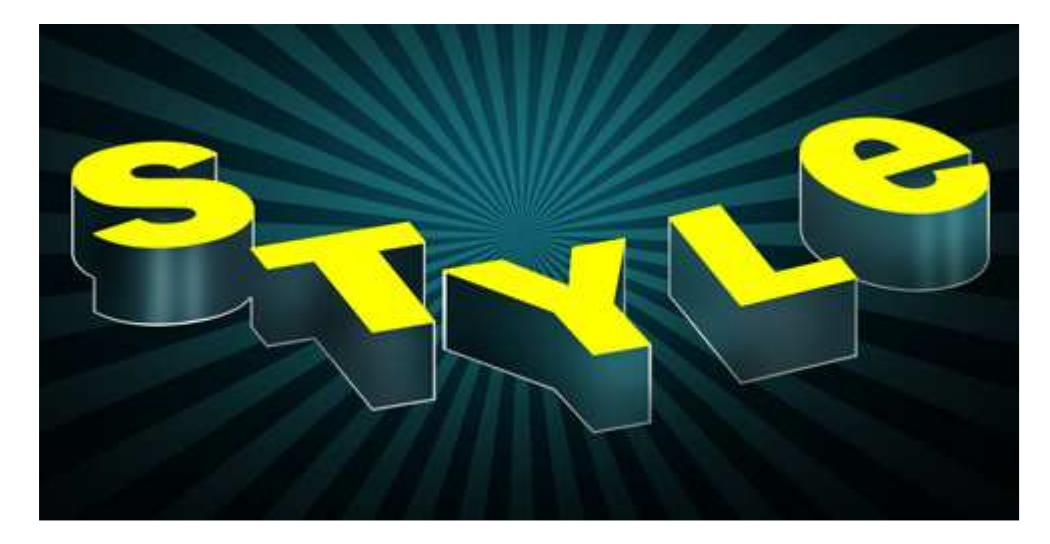

Op deze bovenste gele laag volgende laagstijlen:

| Verloopbedekking                   | Omlijnen             |
|------------------------------------|----------------------|
| Gradient Overlay<br>Gradient       | Stroke Structure     |
| Blend Mode: Normal +               | Size: () 2px         |
| Opacity: 100 %                     | Position: Inside 🔻   |
| Gradient: Reverse                  | Blend Mode: Normal + |
| Style: Linear 👻 📝 Align with Layer | Opacity:             |
| Angle: 0 °                         | - Fill Type: Color 👻 |
| Scale: 100 %                       | Color:               |
|                                    |                      |
| Gradient Editor 🗁 🖻 📧              |                      |
| Presets OK                         |                      |
| Cancel Load Save                   |                      |
| Name: Custom New                   |                      |
| Gradient Type: Solid 👻             |                      |
| Smoothness: 100 🕐 %                |                      |
|                                    |                      |
|                                    |                      |
| 0C3545 5CBFAD 23646C 5CBFAD        |                      |
| Stops 23646C                       |                      |
| Opacity. 7% Education. 7% Delete   |                      |
| Color: Location: <u>Delete</u>     |                      |
| L.                                 |                      |
|                                    |                      |

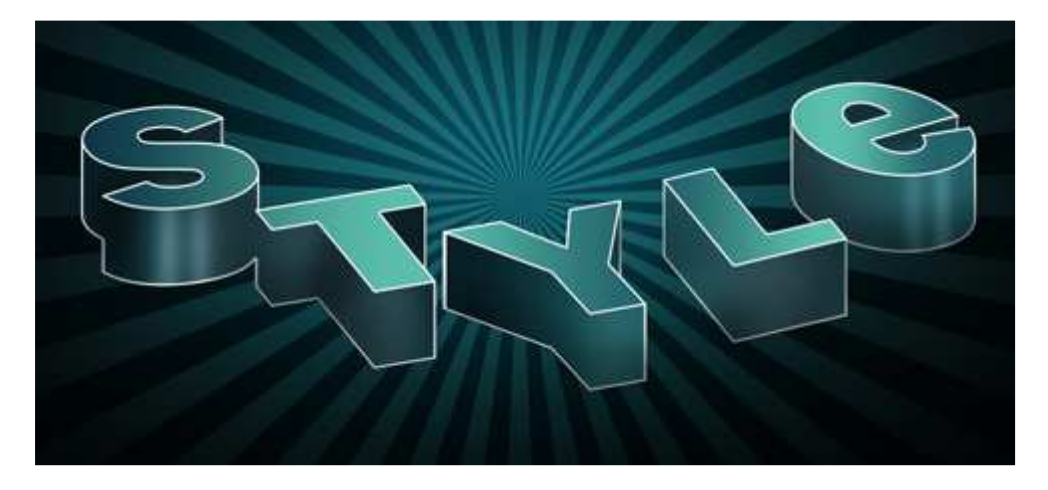

7) Met Lijngereedschap (U) de verticale lijntjes tekenen, witte kleur om randen te accenturen van deze zeer grote letters.

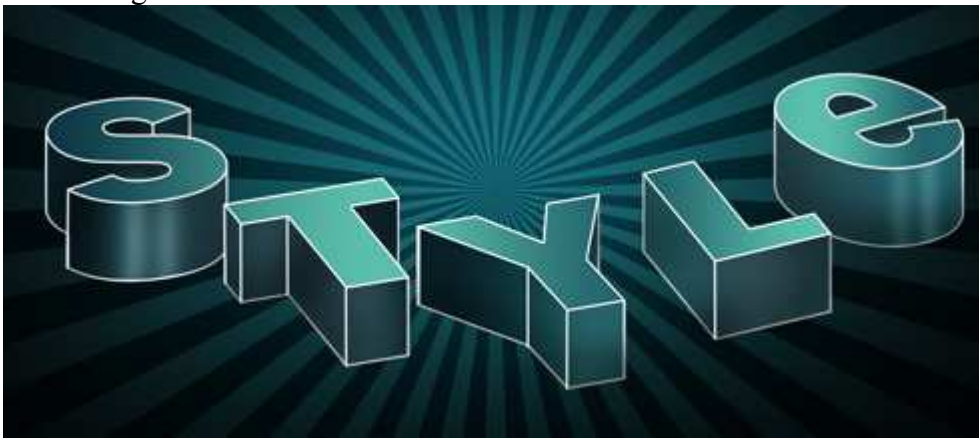

8) Met Pengereedschap (P) teken je een zwarte band, nodige correcties maken met Direct selecteren Pijl, omzetten ankerpunten, ... Geef daarna weer een Verloopbedekking aan deze vorm.

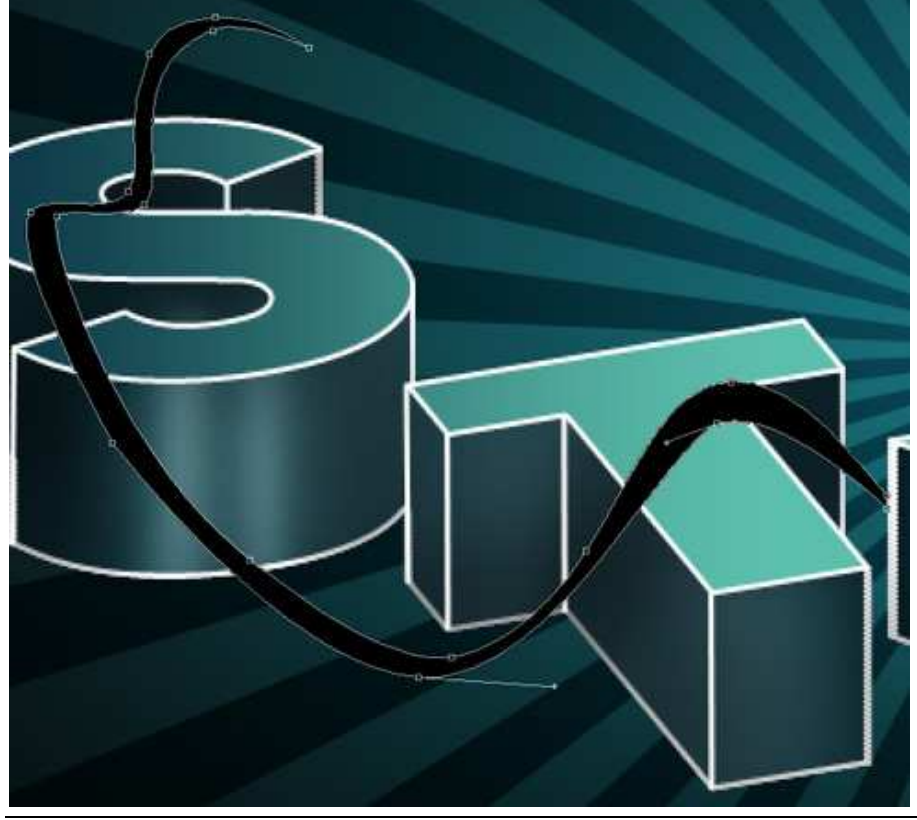

Teksteffect in 3D - blz 9

| Gradient Overlay                                                                        | Gradient Editor                                                                  |                                       |
|-----------------------------------------------------------------------------------------|----------------------------------------------------------------------------------|---------------------------------------|
| Gradient Blend Mode: Normal Opacity: 0100 % Gradient: Reverse Stude: United with Linese | Presets                                                                          | OK<br>Cancel<br>Load                  |
| Angle: 0 0 °<br>Scale: 100 %                                                            | Name: Custom<br>Gradient Type: Solid<br>Smoothness: 100 	%                       | New                                   |
|                                                                                         | CEFFA3 CEFFA3<br>Stops<br>34894D<br>Opacity: • % Location:<br>Color: • Location: | D7FDBF 34894D<br>% Delete<br>% Delete |

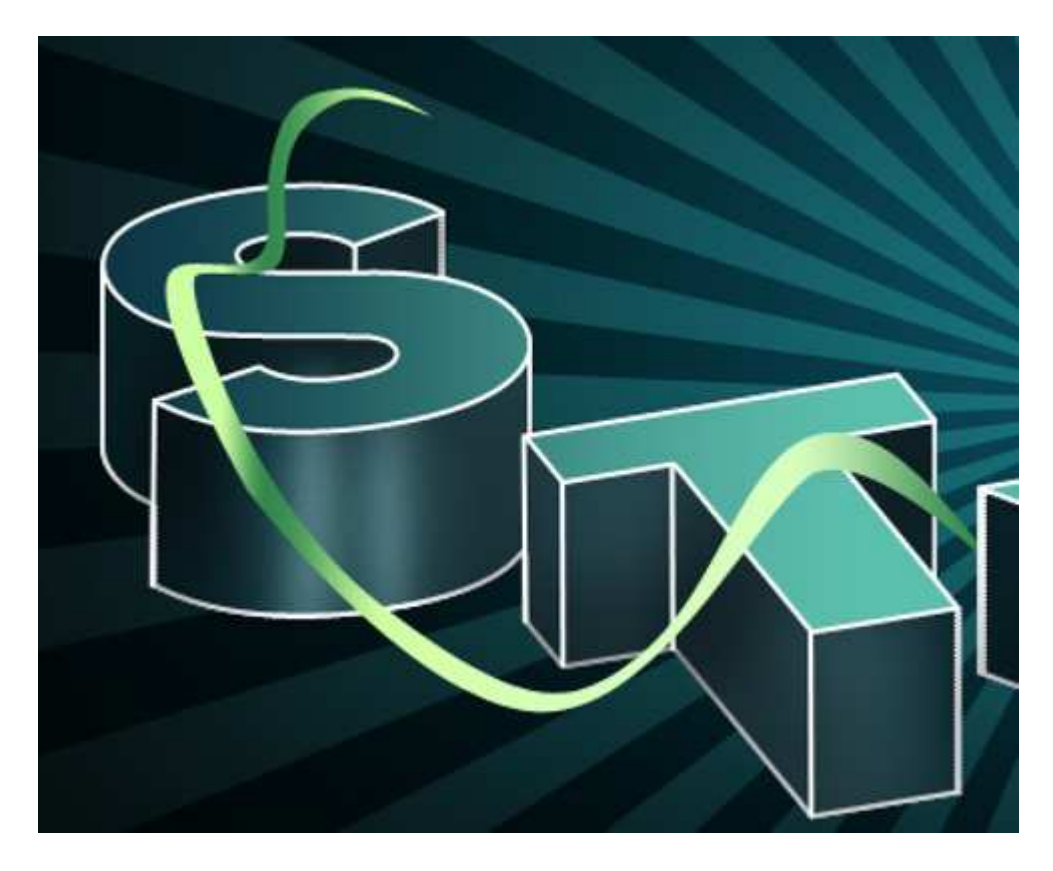

Daarna op dezelfde manier nog zo'n band tekenen en er weer een verloopbedekking aan geven:

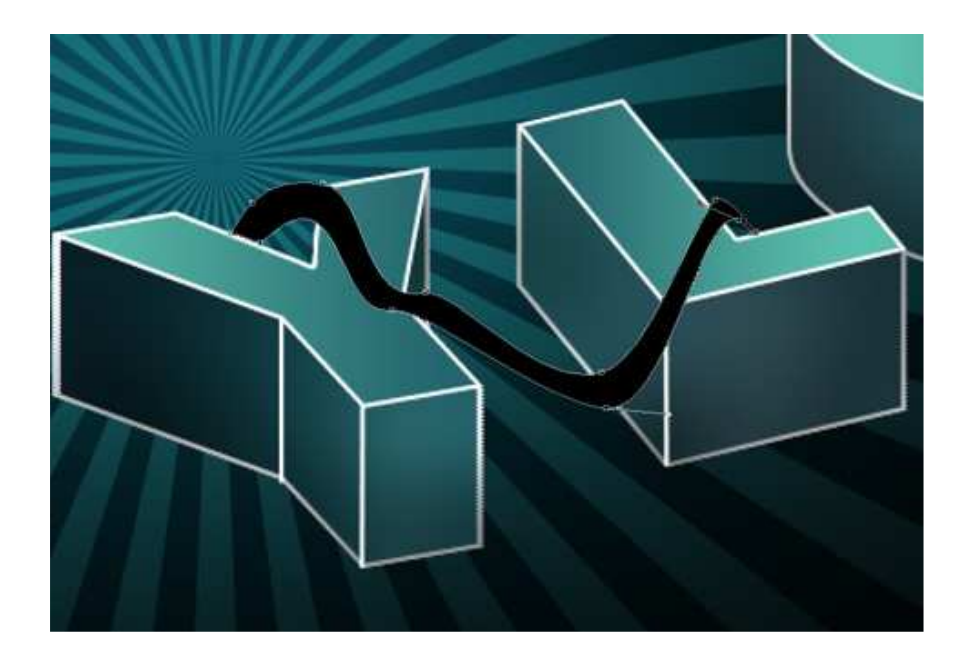

| Gradient Overlay                   | Gradient Editor                    |
|------------------------------------|------------------------------------|
| Gradient                           | Presets                            |
| Blend Mode: Normal +               |                                    |
| Opacity: 100 %                     |                                    |
| Gradient: Reverse                  | Load                               |
| Style: Linear 👻 📝 Align with Layer | Save                               |
|                                    | Name: Custom New                   |
| Scale: 100 %                       | Gradient Type: Solid 🗸             |
| 1077) (satisficant                 | Smoothness: 100 🔺 %                |
|                                    |                                    |
|                                    |                                    |
|                                    | 728680 D7FDBF D7FDBF D7FDBF D7FDBF |
|                                    | 72B680 34894D 34894D               |
|                                    | Opacity: % Location: % Delete      |
|                                    | Color: Location: % Delete          |
|                                    |                                    |
|                                    |                                    |

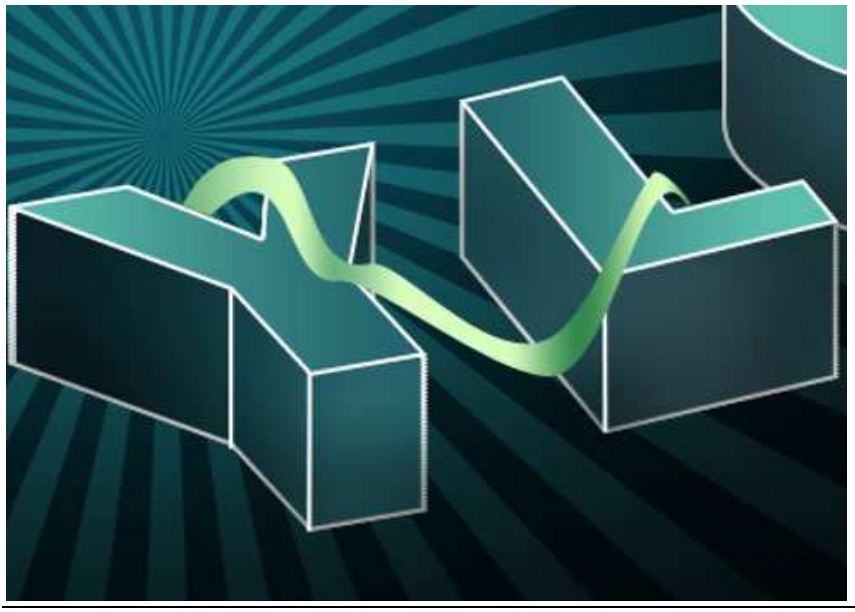

Teksteffect in 3D - blz 11

En dan nog een derde band:

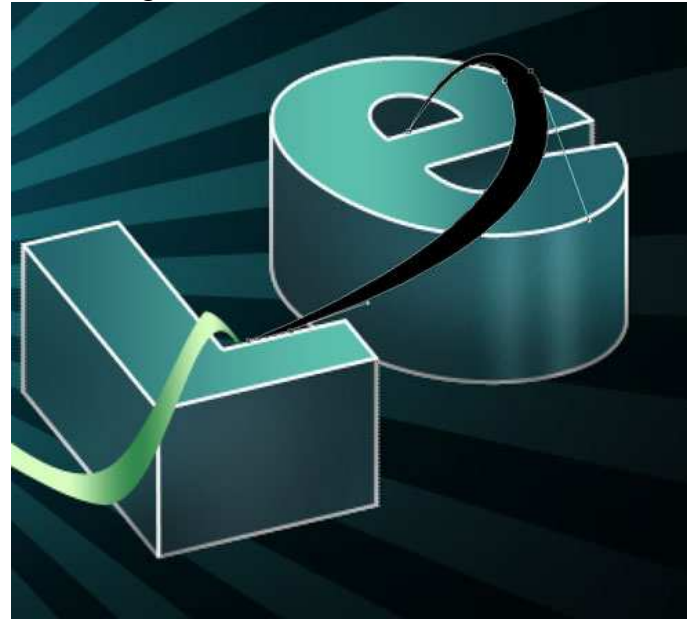

| dient Overlay                                  | Gradient Editor                                                                              |
|------------------------------------------------|----------------------------------------------------------------------------------------------|
| radient<br>d Mode: Normal 🗸<br>Opacity: 0100 % | Presets OK<br>Cancel                                                                         |
| Sradient: Reverse                              | Load                                                                                         |
| ~                                              |                                                                                              |
| Angle: 0 °                                     | Name: Custom New                                                                             |
| Angle: 0 °<br>Scale: 0 100 %                   | Name: Custom New Gradient Type: Solid Smoothness: 100 %                                      |
| Angle: 0 °<br>Scale: 0 %                       | Name: Custom New<br>Gradient Type: Solid<br>Smoothness: 100<br>CEFFA3 34894D D7FDBF<br>Stops |

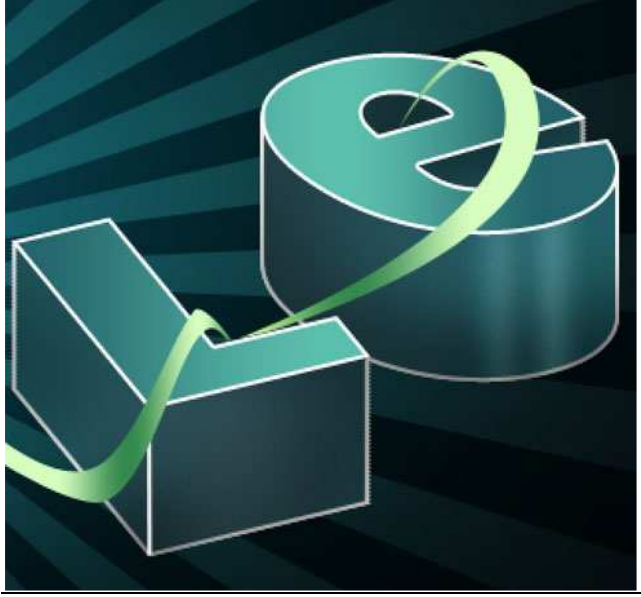

Teksteffect in 3D - blz 12

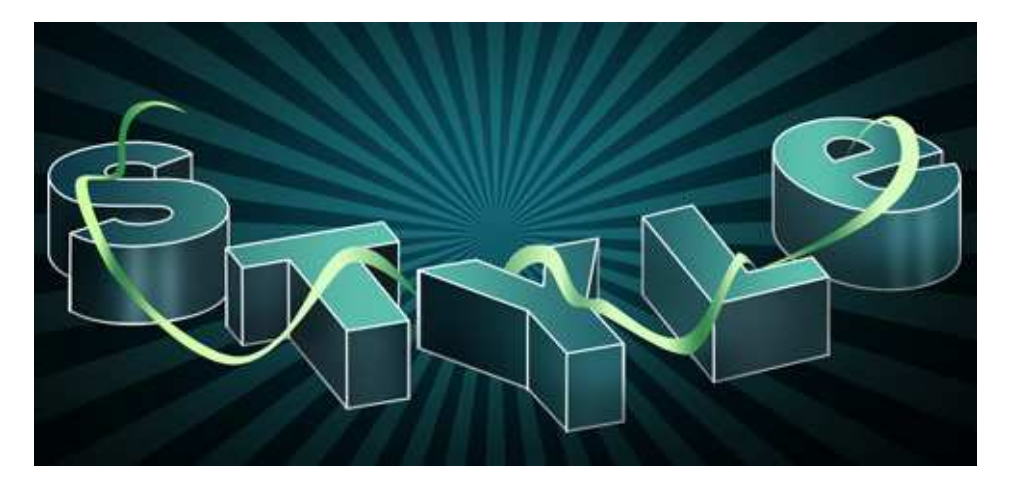

9) Plaats alle lagen met banden samen in één groep, dupliceer deze, alle laagstijlen ervan verwijderen, daarna met Vrije Transformatie verplaats je de groep zoals hieronder getoond:

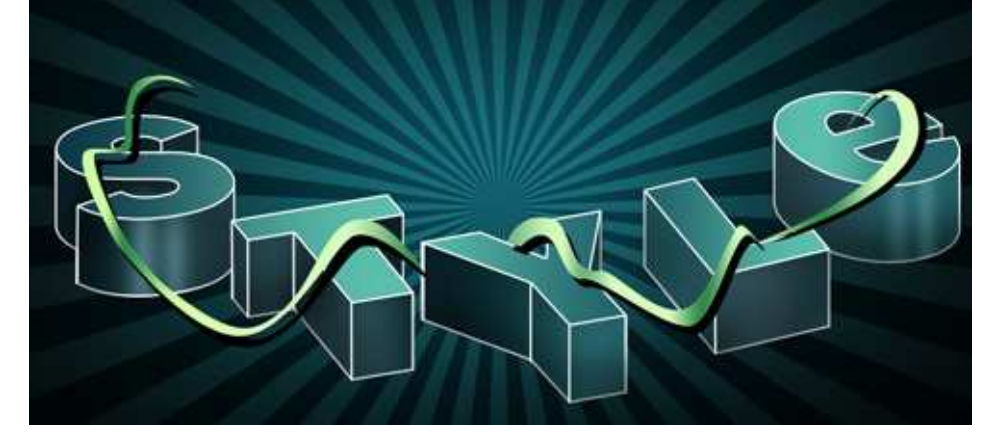

10) De groep met deze zwarte banden samenvoegen (stelt de schaduwen voor), voeg er een Laagmasker aan toe, zwart Penseel gebruiken om de onnodige schaduwen weg te vegen.

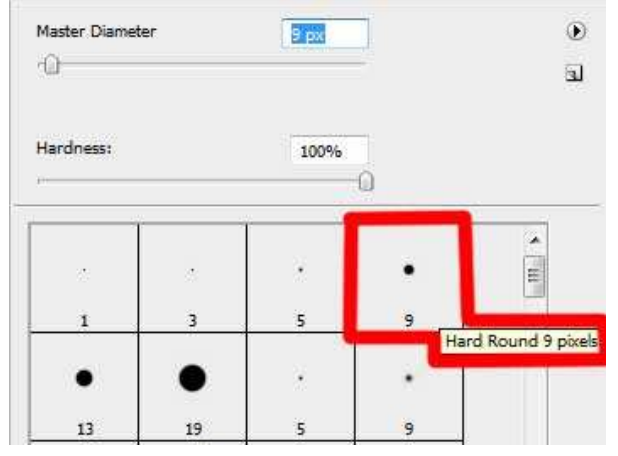

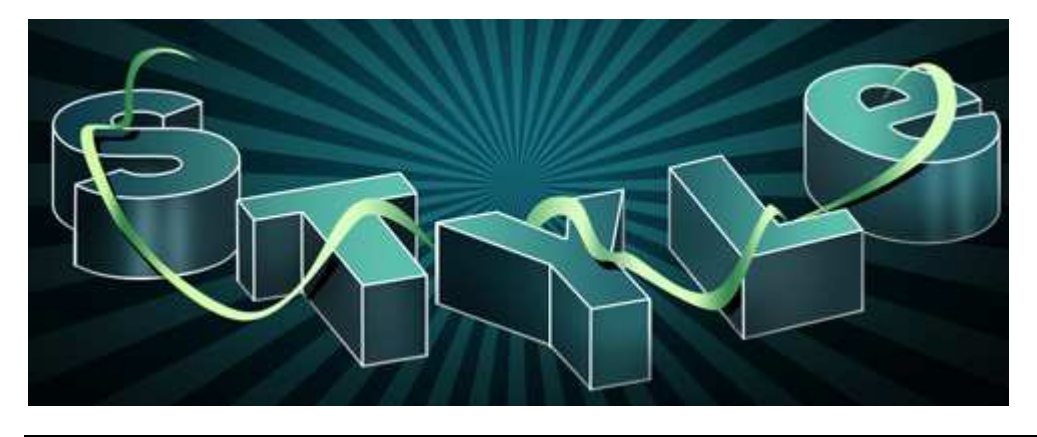

Teksteffect in 3D - blz 13

11) Nieuwe laag, bovenste getoonde Penseel gebruiken, witte kleur, teken een soort ornament op de letters zoals hieronder getoond:

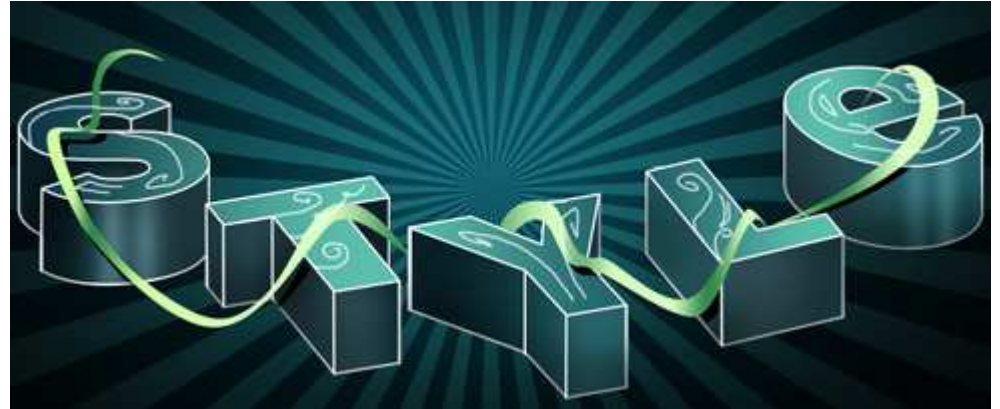

Zet laagmodus op 'Bedekken

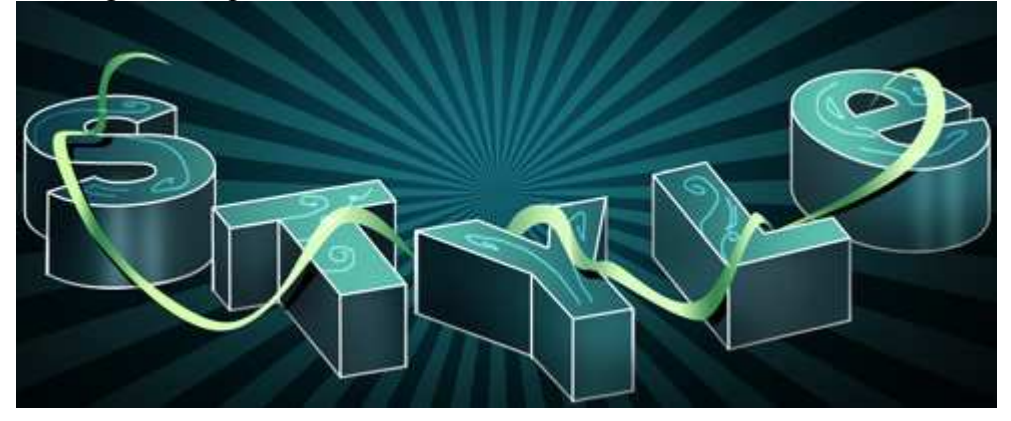

12) Nog een nieuwe laag, zelfde penseel gebruiken, witte kleur, teken nog meer versieringen.

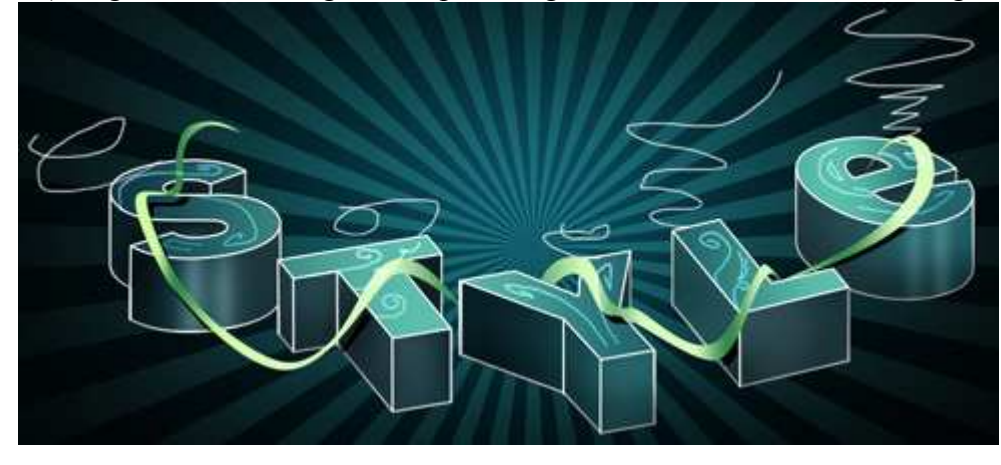

Op deze laag: Filter > Vervagen>Gaussiaans Vervagen: straal = 4,9

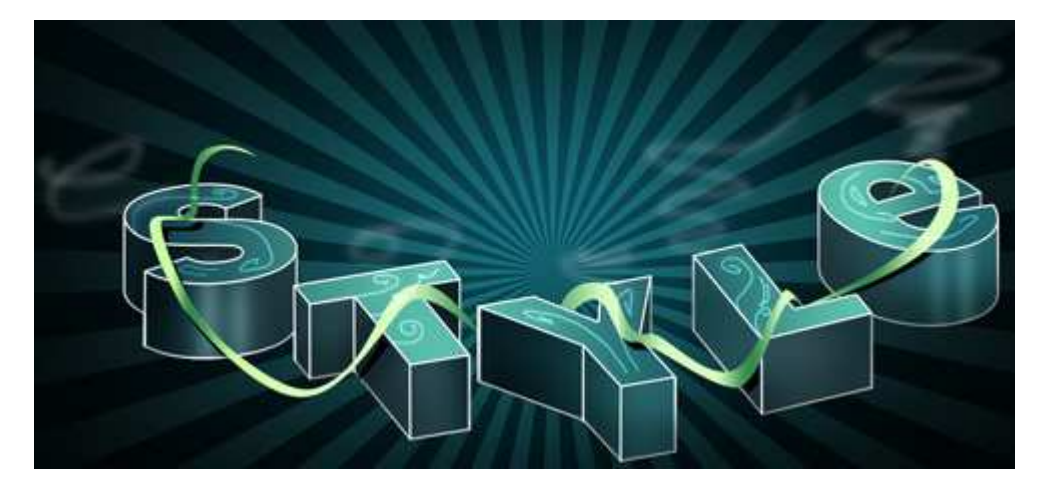

Voor dezelfde laag de vulling op 50%

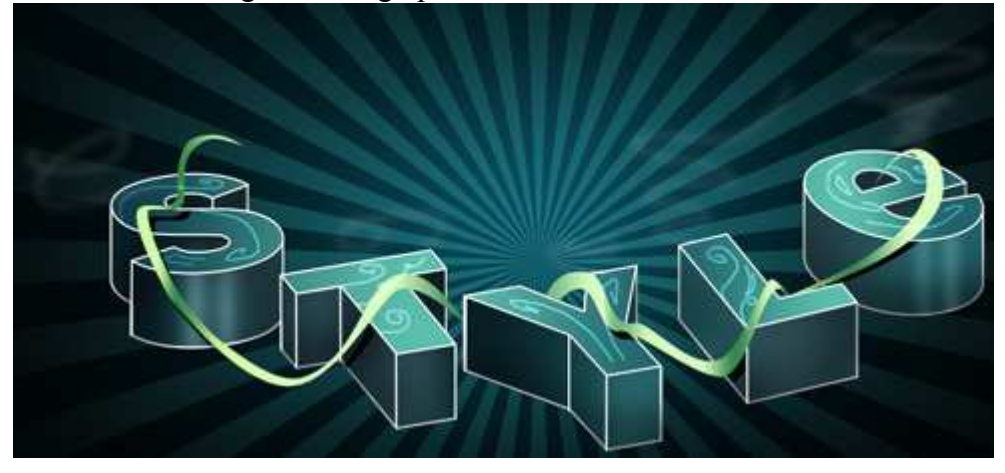

13) Met Pen nog drie elementen tekenen als versiering, kleur = #545E4E

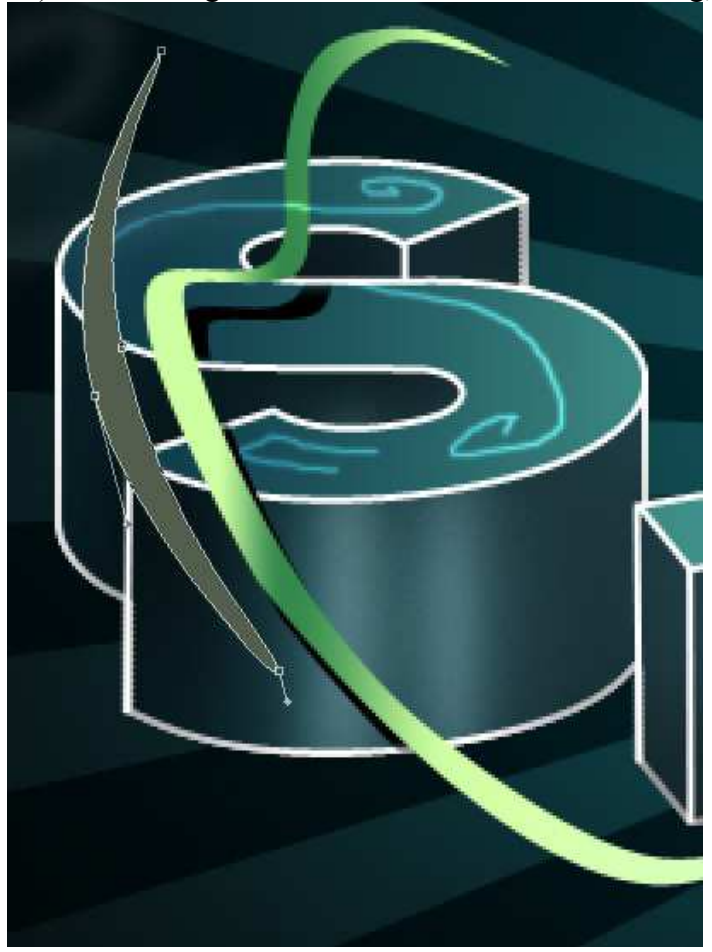

Teksteffect in 3D – blz 15

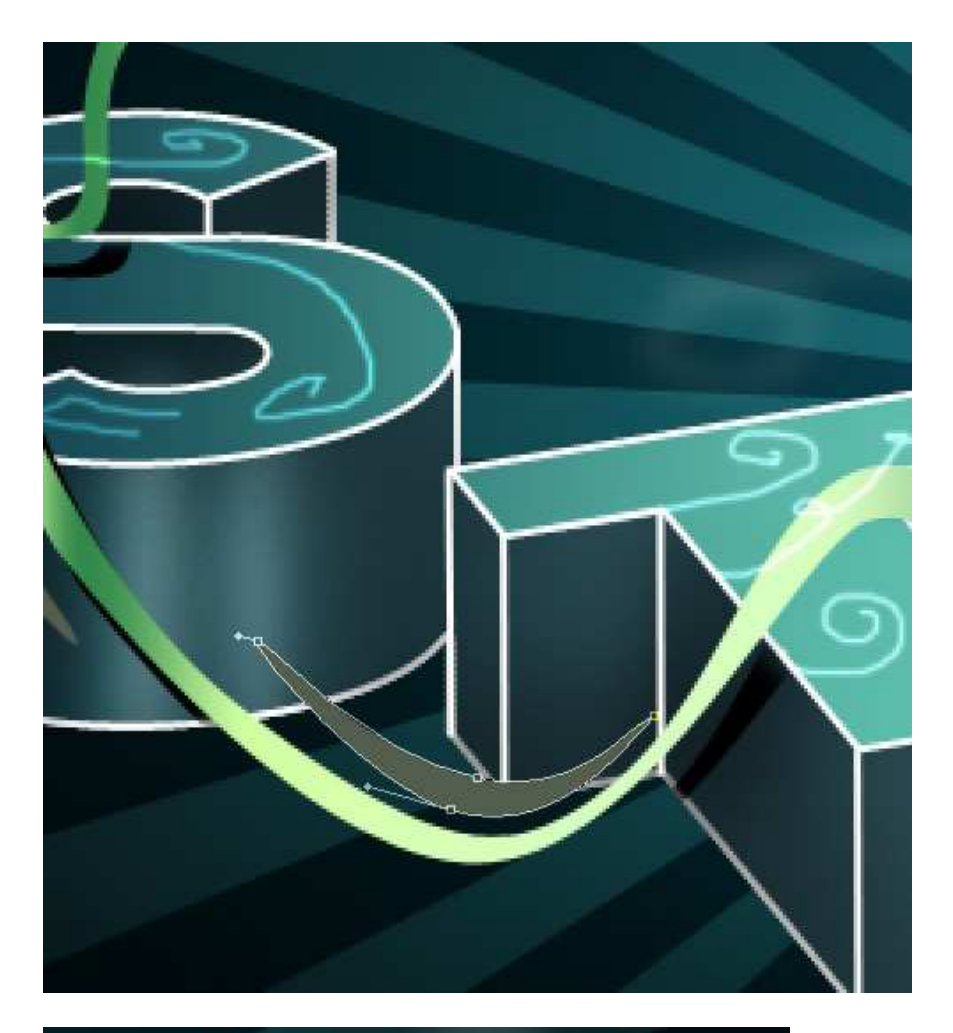

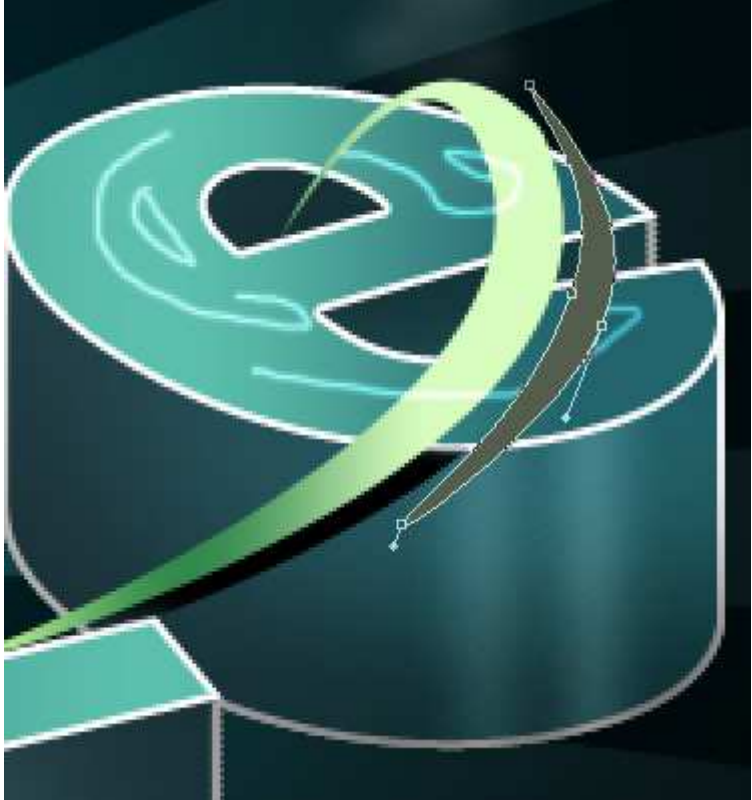

## Dit is het eindresultaat:

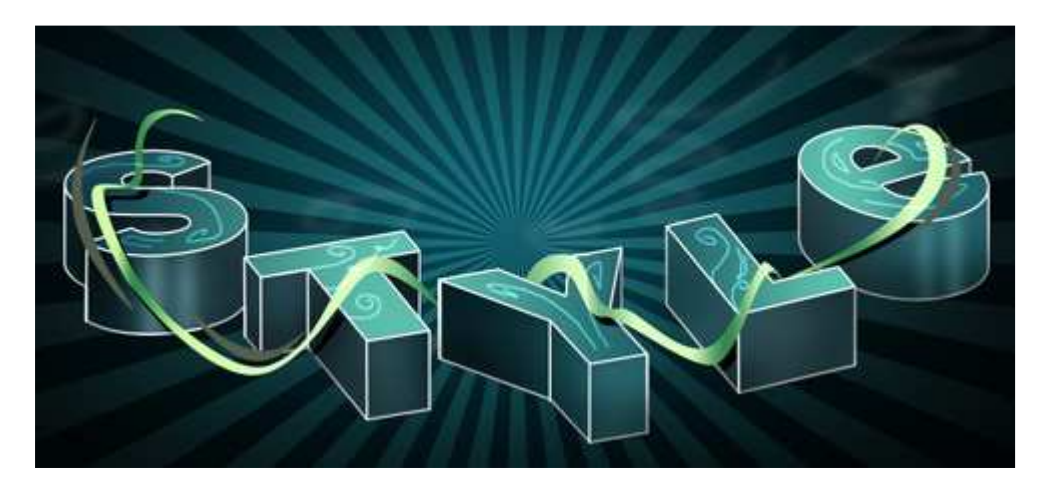